HRVATSKI ZAVOD ZA ZDRAVSTVENO OSIGURANJE Direkcija - Služba za informatiku Zagreb, 21.10.21

Upute za razmjenu datoteka na zaštićenom dijelu HZZO portala za ljekarne, v.9, datum 21.10.2021.

# <u>Upute za razmjenu datoteka računa</u> <u>ljekarni (unl, pdf) na zaštićenom dijelu</u> <u>HZZO portala</u>

Hrvatski zavod za zdravstveno osiguranje uveo je korisnicima HZZO pametnih kartica mogućnost razmjene podataka na zaštićenom dijelu CEZIH portala.

## 1. Opis potrebnih radnji za pristup HZZO portalu

Za pristup zaštićenom dijelu CEZIH portala potrebno je:

- računalo na kojem je instaliran Web preglednik (Google Chrome, Internet Explorer ili Microsoft Edge), pristup Internetu
- čitač smart kartica instaliran na računalu
- HZZO pametna kartica (tzv. "smartica")
- AKDSHCard Client utility aplikacija za rad s HZZO pametnom zdravstvenom karticomomogućuje promjenu pina na kartici, AKDSHCard Data Signer And Verifier- aplikacija za digitalno potpisivanje datoteka HZZO pametnom karticom (instalacija i upute za rad sa navedenim aplikacijama preuzima se na poveznici: <u>http://www.hzzo.hr/hzzo-za-partnere/akdshaplikacija-za-digitalno-potpisivanje-datoteka-hzzo-pametnom-karticom/</u>
- Serverski certifikat (<u>http://www.cezih.hr/certifikat/cacert.crt</u>)

Pristup na portal imaju sve osobe s pametnom karticom HZZO-a koje je njihova zdravstvena ustanova ovlastila/imenovala za dostavu podataka putem portala i o tome obavijestila HZZO.

Zahtjev za otvaranje ovlasti za pristup portalu dostavlja se na temelju popunjene i ovjerene Excel tablice sa nazivom "Zdravstvene djelatnike/ljekarnike za dodjelu ovlasti za dostavu računa iz ljekarni" koja je dostupna na stranici <u>http://www.cezih.hr/Proces i obrasci.html</u>, ili na temelju popunjenog i ovjerenog pdf obrasca "Zahtjev za dodjelu/opoziv ovlasti za dostavu računa iz ljekarničkih zdravstvenih ustanova" koji se nalazi na: <u>http://www.cezih.hr/tiskanice/Tiskanica%20za%20dodjelu%20ovlasti%20 dostava%20ra%C4%8Duna lje karni.pdf.</u> Zahtjeve je potrebno dostaviti na mail adresu <u>helpdesk@hzzo.hr</u>.

### 1.1. Prijava na CEZIH portal

Za prijavu na portal potrebno je spojiti čitač smartica na računalo, instalirati aplikacije AKDSH i umetnuti smart karticu u čitač.

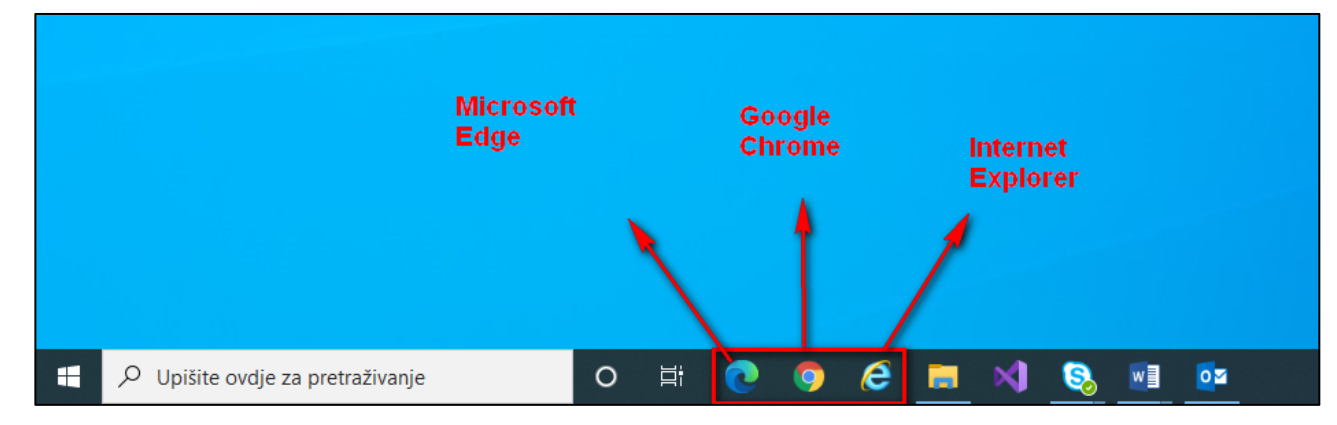

Preglednici koji su podržani za pristup CEZIH portalu su: Google Chrome, Internet Explorer i Microsoft Edge.

Slika 1. Lista podržanih preglednika

Portalu se pristupa preko interneta, uz pomoć pretraživača, klikom na poveznicu https://www.cezih.hr

Prijava na CEZIH portal dostupna je na web stranici <u>https://www.cezih.hr</u>. Na početnoj stranici odabirom opcije "PRIJAVA za rad na HZZO portalu za ugovorne zdravstvene ustanove" (slika 2.)

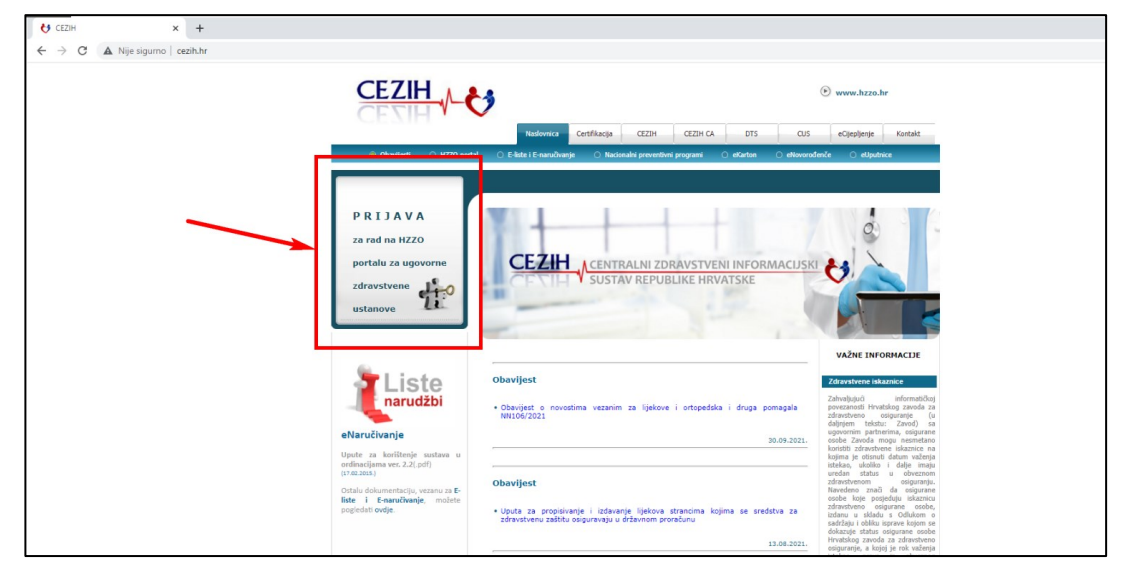

Slika 2. Početna stranica portala – Google Chrome

otvorit će se ekranski okvir koji nudi mogućnost odabira certifikata:

| ♦ CEZIH                                  | × ) CEZIH                            | × + |                                                     |                                 |                    |  |
|------------------------------------------|--------------------------------------|-----|-----------------------------------------------------|---------------------------------|--------------------|--|
| $\leftrightarrow$ $\rightarrow$ X (A Nij | e sigurno   cezih.hr/Portal_red.html |     |                                                     |                                 |                    |  |
|                                          |                                      |     | Odabir certifikata<br>Odaberite certifikat za svoju | autentikaciju na www.cezih.hr:4 | ×                  |  |
|                                          |                                      |     | Naslov                                              | Izdavač                         | Serijski           |  |
|                                          |                                      |     | cezih                                               | cezih                           | 44C80456           |  |
|                                          |                                      |     | cezih                                               | cezih                           | 44C3079D           |  |
|                                          |                                      |     |                                                     |                                 | 00D9E8D558C03957F0 |  |
|                                          |                                      |     | Podaci o certifikatu                                |                                 | U redu Odustani    |  |
|                                          |                                      |     |                                                     | CEZIH Portal                    |                    |  |
|                                          |                                      |     |                                                     |                                 |                    |  |
|                                          |                                      |     |                                                     |                                 |                    |  |
|                                          |                                      |     |                                                     |                                 |                    |  |

Slika 3. Odabir certifikata

Pritiskom na gumb "U redu" korisnik odabire svoj certifikat s kojim će potvrditi svoj identitet. Ukoliko se nudi više od jednog certifikata, te korisnik nije siguran kojeg odabrati, upute kako prepoznati certifikat u pregledniku Google Chrome, nalaze na poveznici: <u>https://e-usluge.hzzo.hr/SmartAuth/PrepoznatiCert.aspx</u>

Sličan je izgled i funkcionalnosti stranice i u preglednicima Internet Explorer i Edge.

Nakon odabira certifikata i potvrde odabira (*"U redu"* na slici 3.), prikazuje se okvir za unos PIN-a/lozinke za smart iskaznicu. Svaka smartica ima inicijalno postavljen PIN: **12345**. Navedeni pin potrebno je promijeniti zbog zaštite od moguće zloupotrebe (promjena PIN-a vrši se putem aplikacije AKDSHCard).

| Uspo  | Hrv<br>zav<br>zdr<br>osig          | vatski<br>vod za<br>avstveno<br>guranje<br>ZIH Portalu. Pričekalte trenutak. |
|-------|------------------------------------|------------------------------------------------------------------------------|
| Ako s | e za nekoliko sekundi ne otvori st | ranica Portala, kliknite donii link.                                         |
|       | Authenticate user                  | ×                                                                            |
|       | PIN:                               |                                                                              |
|       | •••••                              |                                                                              |
|       | Hide PIN OK                        | Cancel                                                                       |
|       |                                    |                                                                              |
|       |                                    |                                                                              |
|       |                                    |                                                                              |

Slika 4. Upis PIN-a

Potvrđivanje na "OK" je zadnji korak nakon kojeg se ulazi na zaštićeni dio portala CEZIH.

#### 1.1.2. Moguće greške i/ili poteškoće kod prijave

 Ako se pojavi poteškoća s ulaskom na portal (slika 5.), dovoljno je pričekati par sekundi da se završi osvježavanje stranice (osvježavanje stranice se može napraviti klikom na simbol za osvježavanje u gornjem lijevom uglu pretraživača ili tipkom F5 na tipkovnici) te će nakon toga pristup na portal biti omogućen.

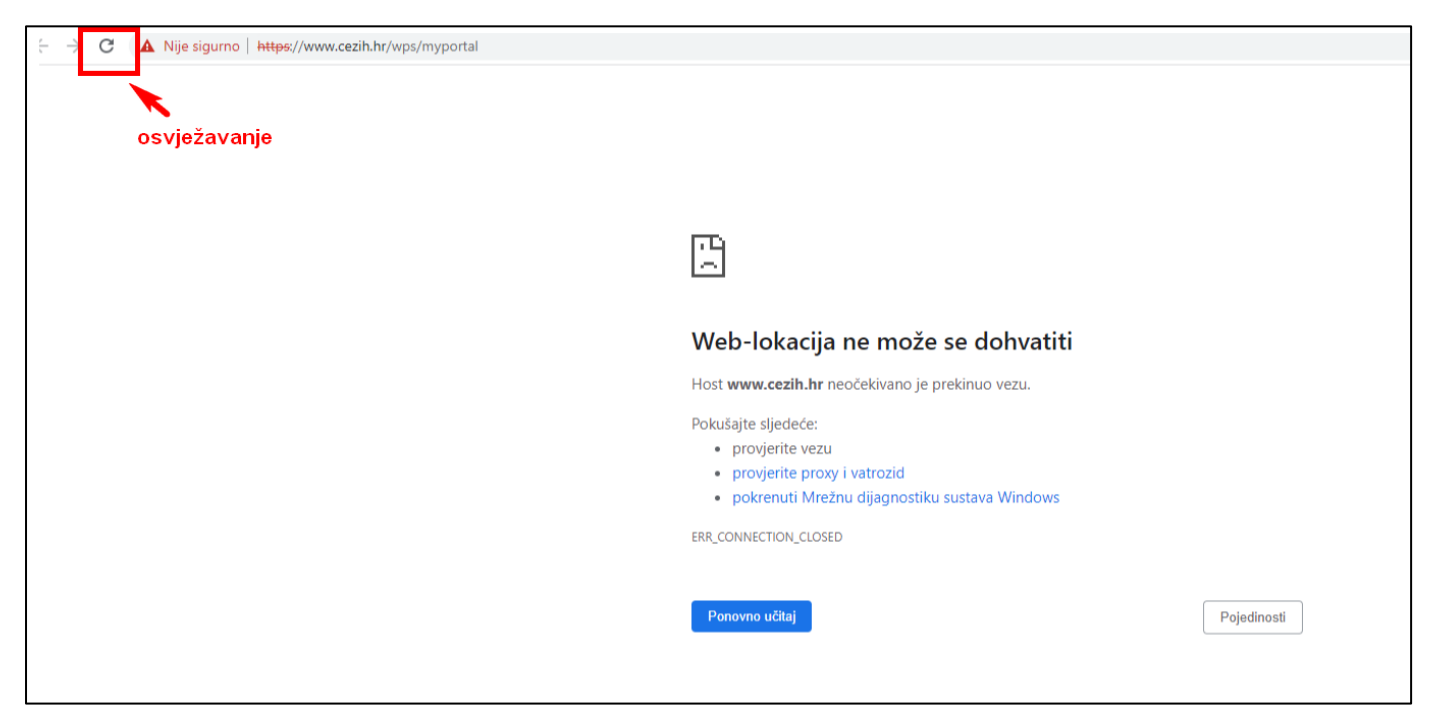

Slika 5. Prikaz greške

2) Nadalje, moguće je da stranica ispiše poruku zaštite privatnosti, slično ili kao na slici 6:

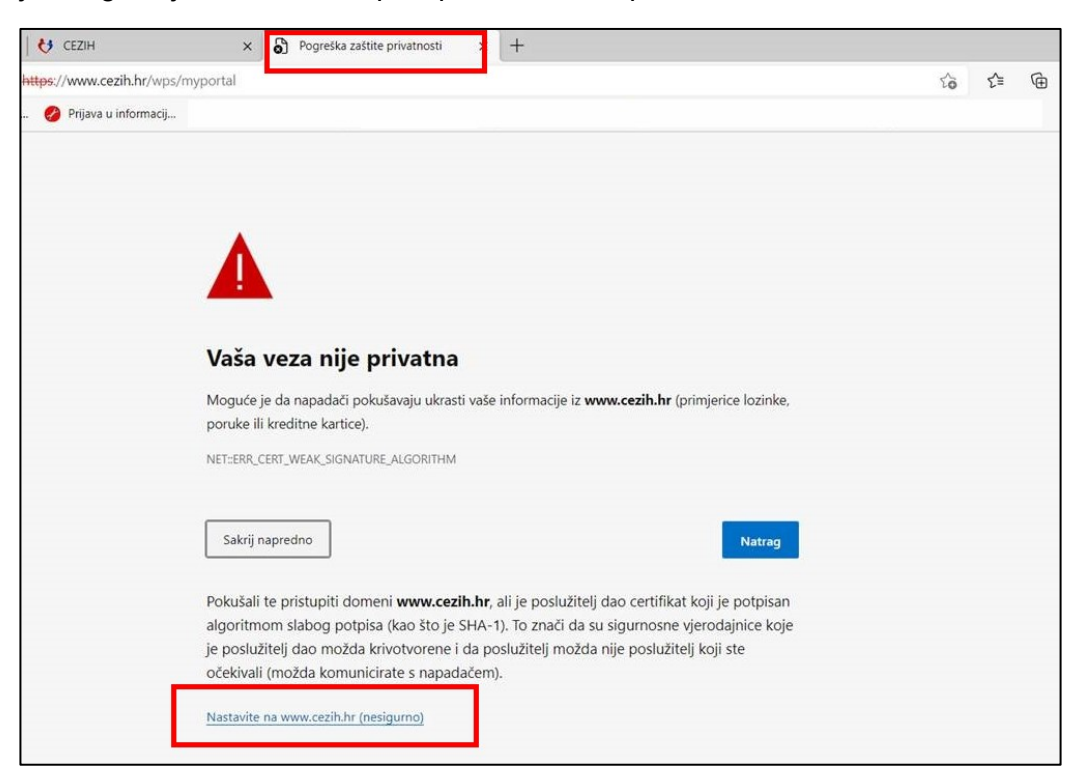

Slika 6. Poruka zaštite privatnosti

Ukoliko je korisnik pristupio stranici putem poveznice iz ovih uputa, može nastaviti na stranicu klikom na "*Nastavite na www.cezih.hr(nesigurno)*" u dnu stranice na slici 6.

Nakon toga, na stranici se pojavljuje okvir za odabir certifikata.

| 🛛 😝 CEZIH                  | ×                                                                                                    | Pogreška zaštite privatnosti                                                                                                    | × ] +                                                                                                    |                                                                                 |                   |    |     |   |
|----------------------------|----------------------------------------------------------------------------------------------------|----------------------------------------------------------------------------------------------------|----------------------------------------------------------------------------------------------------|---------------------------------------------------------------------------------|-------------------|----|-----|---|
| https://www.cezih.hr/wps/n | nyportal                                                                                                    |                                                                                                    |                                                                                                    |                                                                                 |                   | ŝò | £_≡ | Ē |
| s 🤌 Prijava u informacij   |                                                                                                    | Odaberite certifikat za prov<br>Web-mjesto www.cezih.hr:443 tret                                                                                                    | r <b>jeru autentičnosti</b><br>pa vaše vjerodajnice:                                                     | ×                                                                               |                   |    |     |   |
|                            | Vaša ve<br>Moguće je d<br>poruke ili krr                                                                          | Informacije o certifik u                                                                                                    | U redu                                                                                                   | Odustani ce lozir                                                               | ke,               |    |     |   |
|                            | NET-ERR_CERT_<br>Sakrij napre<br>Pokušali te p<br>algoritmom<br>je poslužitelj<br>očekivali (mo<br>Nastavite na w | weak_signature_adsorithm<br>edno<br>pristupiti domeni <b>www.cezih.</b><br>slabog potulsa (kao što je SH<br>j dao možca krivotvorene i da<br>ožda kom micirate s napadač<br>www.cezih hr (nesigurno). | <b>hr</b> , ali je poslužitelj dao c<br>IA-1). To znači da su sigu<br>a poslužitelj možda nije p<br>em). | Natr<br>ertifikat koji je potpi<br>rnosne vjerodajnice l<br>oslužitelj koji ste | ng<br>san<br>coje |    |     |   |

Slika 7. Poruka zaštite privatnosti, odabir certifikata

- Dodatna mogućnost u slučaju poteškoća sa prijavom na portal je upis <u>www.cezih.hr</u> u sigurne stranice.
  - **1. KORAK** Kliknuti desnim klikom miša na Windows prozoru u donjem lijevom kutu i pokrenuti stavku Pokreni (ili engl. *"Run"*)

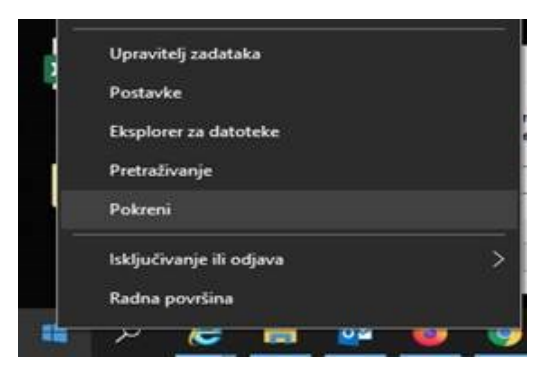

2. KORAK Upisati naredbu inetcpl.cpl i potvrditi odabir klikom na "U redu"

| 🖅 Pokre    | eni X                                                                                             |
|------------|---------------------------------------------------------------------------------------------------|
| Q <b>e</b> | Upišite naziv programa, mape, dokumenta ili internetskog<br>resursa i Windows će vam to otvoriti. |
| Otvori:    | inetcpl.cpl ~                                                                                     |
| 1          | U redu Odustani Pregledaj                                                                         |

Ili se direktno u okvir za pretraživanje upiše inetcpl.cpl

|                | Najbolje podudaranje                    |
|----------------|-----------------------------------------|
|                | inetcpl.cpl<br>Stavka upravljačke ploče |
|                | Pretrazi web                            |
|                | P inetcpl.cpl - Prikaz web-rezultata >  |
|                |                                         |
|                |                                         |
|                |                                         |
| 10 million - 1 | >> inetcpi.cpi                          |

**3. KORAK** U "Internet mogućnostima", na kartici *"Sigurnost"* odabrati *"Pouzdana mjesta"* i klikuti na gumb *"Mjesta"* 

| nternetsk                                                                                                    | e mogućno    | sti           |                 |           |            | ?        | >   |
|----------------------------------------------------------------------------------------------------|--------------|---------------|-----------------|-----------|------------|----------|-----|
| Općenito                                                                                                    | Sigurnost    | Privatnost    | Sadržaj         | Veze      | Program    | mi Doda  | tno |
|                                                                                                    |              |               |                 |           |            |          |     |
| Odaberit                                                                                                    | te zonu da b | iste pregleda | ali ili promije | enili sig | urnosne p  | ostavke. |     |
|                                                                                                    |              | <b>I</b>      | $\checkmark$    |           | $\bigcirc$ |          |     |
| Inter                                                                                                    | rnet         | Lokalni       | Pouzdana        | a (       | Ograničena | a        |     |
| intranet mjesta mjesta                                                                                                    |              |               |                 |           |            |          |     |
| Pouzdana mjesta                                                                                                    |              |               |                 |           |            |          |     |
| Ova zona sadrži web-mjesta za koja Mjesta                                                                                         |              |               |                 |           |            |          |     |
|                                                                                                    | vieruiete d  | a naća očtat  | iti računale    | ili       |            |          |     |
| Pouzda                                                                                                    | ina mjesta   |               |                 |           |            |          | ~   |
| Web-mjesta možete dodavati ovoj zoni i uklanjati ih iz nje. Sva<br>će web-mjesta u zoni koristiti sigurnosne postavke za tu zonu. |              |               |                 |           |            |          |     |
| Dodaj                                                                                                    | ovo web-mje  | esto zoni:    |                 |           |            |          |     |
|                                                                                                    |              |               |                 |           |            |          |     |

U Pouzdana mjesta dodati/upisati web mjesto <u>https://www.cezih.hr</u> i potvrditi dodavanje klikom na gumb *"Dodaj".* 

**4. KORAK** Zatvoriti okvir "Internetske mogućnosti" i pokušati pristup portalu.

### 1.1.3. Odjava

Po završetku rada preporučuje se preglednik zatvoriti (prema opisu na slici 8.).

| 😝 CEZIH                            | x 🗵 Dobro doli x +                                                                                                    | o –                                  | ð 🗙    |
|------------------------------------|----------------------------------------------------------------------------------------------------|--------------------------------------|--------|
| $\leftarrow \   \rightarrow \   G$ | A Nije sigumo   https://www.cezih.hr/wps/myportal/Home/Welcome/lut/piz1/04_5/9CTylcsy0x9LMnMz0vMARjo8ziDVCA04TTUGTsYG8e7CBfightVEY0sgKgfqisCh8m08vhFUBihkFuREGmY6KigDx4UKD/dz/d5/L2dBI5k-20FBIS9nQSEh/                                                                                                    | \$                                   | * 🛛 🗄  |
|                                    | HONTO ZA OD ZA UNI NISTUUZ<br>ZANATSKO (D) COLUMN NISTUUZ<br>COCUMANA                                                                                                    | edište 📿                             |        |
|                                    | Dobro dodli Razmjena podetaka BH20 Fina registracija                                                                                                    |                                      |        |
|                                    | Dobrodoši<br>Dobrodoši<br>ugasite preglednik i ponovite prijavu sa svojim cetifikatom.                                                                                                    | Zatvoriti pregledn<br>završetku rada | nik po |
|                                    | Naslovna                                                                                                    | ۵۲                                   |        |
|                                    | HZZO Portal                                                                                                    |                                      |        |
|                                    | Uzpješno ste pristupil HZ2O Portalu.<br>Za početak rada, odaberite jednu od stranica na gornjem izborniku.                                                                                                    |                                      |        |
|                                    | Stranica Razmjena podstaka<br>Na voji stranici močete razmjenih podstke sa sustavom Zavoda.<br>Ljekamama i boljanje osnojučeno slanje datoteka u Zavod te pregled i preuzimanje rezultata obrade ranje poslanih datoteka.<br>Ljekomian je osnojučen pregled i preuzimanje vizivlata, koji mogu biti korisni u svakodnevnom radu. |                                      |        |
|                                    | Stranica Novosti<br>Na ovoj stranici možete pregledeti novosti o radu Zavoda, obavijesti i zanimljivosti.                                                                                                    |                                      |        |
|                                    | Vjerujemo da će Vam rad s ovim Portalom biti koristan, ugođan i zanimljiv,                                                                                                    |                                      |        |
|                                    | Vaš HZZO Portal tim                                                                                                    |                                      |        |

#### Slika 8. Odjava

## 2. Funkcionalnosti portala

Prijavom na HZZO portal otvara se početna stranica "**Dobro došli"** na kojoj se nalaze informacije o sadržaju portala. Ponuđene kartice na stranici portala ovise o ovlastima koje su otvorene za pojedinog korisnika.

|       | HRVATSKI ZAVOD Z/<br>ZDRAVSTVENO<br>OSIGURANJI | CROATIAN INSTITUTE |      |                   | kartice |  |
|-------|------------------------------------------------|--------------------|------|-------------------|---------|--|
|       | Dobro došli                                    | Razmjena podataka  | EKZO | Fina registracija |         |  |
|       |                                                |                    |      |                   |         |  |
|       | Dobrodošli                                     |                    |      |                   |         |  |
| ,<br> |                                                |                    |      | A 11 14           |         |  |

Slika 9. Kartice

Ostalim sadržajima je moguće pristupiti klikom na naziv kartice iz izbornika. Klikom na karticu Razmjena podataka pristupa se stranici za razmjenu podataka sa sustavom HZZO-a.

### 3. Razmjena podataka

Stranica "**Razmjena podataka**" namijenjena je razmjeni podataka sa sustavom HZZO-a, odnosno slanju datoteka na portal HZZO, te pregledu i preuzimanju rezultata obrade ranije poslanih datoteka.

Svaka dostava računa mora sadržavati datoteku računa u tekstualnom obliku (prema definiranom i trenutno važećem opisu sloga) i datoteku pripadnih PDF tiskanica računa. Datoteke (UNL, PDF) čine poslovnu cjelinu te se na portal stavljaju u paru i moraju biti digitalno potpisane HZZO pametnom karticom osobe. S namjerom zaštite, provodit će se kontrola strukture naziva datoteke te ispravnost digitalnog potpisa. Ukoliko korisnik stavi na portal samo jednu datoteku, ili su datoteke nepotpisane neće biti prihvaćene te će korisnik dobiti obavijest o pogrešci.

### 3.1. Upload datoteka

Datoteke s podacima trebaju imati sljedeću strukturu naziva:

#### AAA\_Rn\_BBBBBBBBBBCCCC.LGG.p7s AAA Rn BBBBBBBBBBCCCC.LGG.pdf.p7s

gdje je:

- 1. AAA šifra nadležnog regionalnog ureda/područne službe
- 2. Rn konstanta
- 3. BBBBBBBBB šifra ljekarne (zdravstvene ustanove) ili ljekarničke jedinice
- 4. CCCC redni broj datoteke u godini
- 5. L konstanta za oznaku ljekarne, datoteka se odnosi isključivo na račune za **lijekove** i sanitetski materijal izdane na recept
- 6. **GG** godina računa (godina pružene usluge)
- 7. p7s oznaka digitalnog potpisa

#### Naziv datoteke mora biti jedinstven.

| load za ljekarne           | datoteka na server | datoteke - ljekarne | e and a state of the state of the state of the state of the state of the state of the state of the state of the |       |                          |  |
|----------------------------|--------------------|---------------------|----------------------------------------------------------------------------------------------------|-------|--------------------------|--|
| Ddabir datoteke:<br>Browse | Trenu              | tni direktorij:     |                                                                                                    |       |                          |  |
|                            |                    | Ime                 | Veličina                                                                                                    | Vrsta | Vrijeme promjene         |  |
| Pošalii                    |                    | 🗋 Arhiva            |                                                                                                    | DIR   | Dec 22, 2011 11:02:51 AM |  |
|                            |                    |                     |                                                                                                    |       |                          |  |
|                            |                    | 🛅 Rezultat          |                                                                                                    | DIR   | Dec 22, 2011 11:02:51 AM |  |

Slika 10. Upload za ljekarne

Klikom na tipku "Browse..." otvorit će se Windows prozor za odabir datoteke za prijenos.

| Polazno Zajedničko ko                     | orištenje Prikaz                               | Upravljaj                        |                      |                 |                                                                              |                     |                                                                                              |                                      |
|-------------------------------------------|------------------------------------------------|----------------------------------|----------------------|-----------------|------------------------------------------------------------------------------|---------------------|----------------------------------------------------------------------------------------------|--------------------------------------|
| 🛄 Okno pretpregleda<br>📑 Okno s detaljima | ₩ Vrlo velike ikone<br>Male ikone<br>₩ Pločice | Velike ikone<br>Popis<br>Sadržaj | Srednje ikone        | Sortira<br>po • | [□] Grupiraj po ▼<br>())<br>Dodaj stupce ▼<br>H) Promijeni veličinu svih stu | upaca tako da stanu | <ul> <li>Potvrdni okviri sta</li> <li>Datotečni nastavo</li> <li>Sakrivene stavke</li> </ul> | vki<br>i<br>Sakrij odabran<br>stavke |
| Okna                                      |                                                | lzgled                           |                      |                 | Trenutni prikaz                                                              |                     | Pokaži,                                                                                      | 'sakrij                              |
| 🔹 🕆 퉬 🕨 ljekarne                          |                                                |                                  |                      |                 |                                                                              |                     |                                                                                              |                                      |
| premljene igre                            | ^                                              | Naziv                            | *                    |                 | Datum                                                                        | Vrsta               | Veličina                                                                                     | Oznake                               |
| eze                                       |                                                | 114 Rn 99999                     | 99930001.L18.p7s     |                 | 16.3.2018. 8:40                                                              | PKCS #7 potp        | is 1 KB                                                                                      |                                      |
| deozapisi                                 |                                                | 114 Rn 99999                     | 99930001.L18.pdf.p7s |                 | 16.3.2018. 8:43                                                              | PKCS #7 potp        | is 1 KB                                                                                      |                                      |
| ij PC                                     |                                                |                                  |                      |                 |                                                                              |                     |                                                                                              |                                      |
| okumenti                                  |                                                |                                  |                      |                 |                                                                              |                     |                                                                                              |                                      |
| lazba                                     |                                                |                                  |                      |                 |                                                                              |                     |                                                                                              |                                      |

Slika 11. Odabir datoteke za upload

Nakon odabira datoteke (koja je ispravna i kreirana prema opisu sloga) korisnik potvrđuje na gumb "Pošalji".

Potvrda o uspješnom prijenosu datoteke vidljiva je iz poruke "Status zadnjeg prijenosa" (slika 12.).

| Jpload za ljekarne                                                            |
|-------------------------------------------------------------------------------|
| Zadnja datoteka: 114_Rn_9999999930001.L18.p7s<br>Status zadnjeg prijenosa: OK |
| Odabir datoteke: Pregledaj                                                    |
| Pošalji                                                                       |
|                                                                               |

Slika 12. Poruka o uspješnom prijenosu datoteke

U slučaju da je korisnik datoteku nazvao pogrešnim imenom, u *"Status zadnjeg prijenosa*" prikazuje se poruka s opisom greške (primjer na slici 13.).

| Upload za ljekarne                                                                     |                                                                              |
|----------------------------------------------------------------------------------------|------------------------------------------------------------------------------|
| Zadnja datoteka: 114_Rn_9999999930001.<br>Status zadnjeg prijenosa: Greška - Nedozvolj | L18.txt<br>eni znakovi u nazivu datoteke i/ili naziv nije ispravnog formata. |
| Odabir datoteke: Pregledaj                                                             |                                                                              |
| Pošalji                                                                                |                                                                              |
|                                                                                        |                                                                              |

Slika 13. Greška u nazivu ili formatu datoteke

Sve uspješno poslane datoteke smještaju se u mapu "Podaci".

| Grupne datoteke - Ijekarne   |                                  |
|------------------------------|----------------------------------|
| Trenutni direktorij: /Podaci |                                  |
|                              |                                  |
|                              | Ime                              |
|                              | (]                               |
|                              | 114_Rn_9999999930001.L18.pdf.p7s |
|                              | 114_Rn_9999999930001.L18.p7s     |
| Preuzmi odabrane datoteke    |                                  |

Slika 14. Lista uspješno poslanih datoteka u direktoriju Podaci

Odabirom direktorija "**Podaci**" (u izborniku Grupne datoteke - ljekarne) vidljiv je popis poslanih datoteka koje čekaju na obradu od strane HZZO-a.

Nakon obrade datoteka iz mape "**Podaci**" datoteke se premještaju u direktorij "**Arhiva**". Datoteke s rezultatima učitavanja se dohvaćaju preko portala na identičan način.

### 3.2. Datoteke rezultata

Rezultati obrade vidljivi su u direktoriju "**Rezultat**". Datoteke s rezultatima obrade će imati sljedeću strukturu naziva:

#### AAA\_O\_Rn\_BBBBBBBBBBBCCCC.LGG.txt

### 4. Kontakt

U slučaju poteškoća ili pitanja, upućujemo vas da se obratite help-desku HZZO na telefon **072 11 22 33** ili elektronskom poštom na <u>helpdesk@hzzo.hr</u>.